#### Parallel programming practice (1-2) MPI example, environment: para.iit.bme.hu

#### Szeberényi Imre BME IIT

#### <szebi@iit.bme.hu>

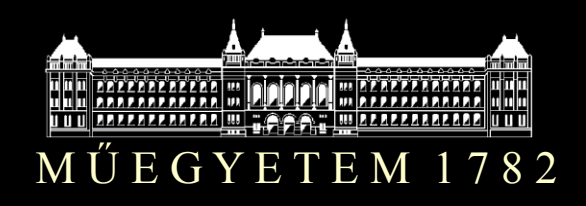

High Performance Parallel Computing © BME-IIT Sz.I.

17.09.2018 - 1 -

#### Environment

- Cluster in the CIRCLE cloud
- para.iit.bme.hu main machine 4 vCPU
- cn01, cn02, cn03 workers 4 vCPU
- /users, /usr NFS
- module flexibile handling of environment parameters
- slurm sheduler and resourcemanager

## Login to the cluster

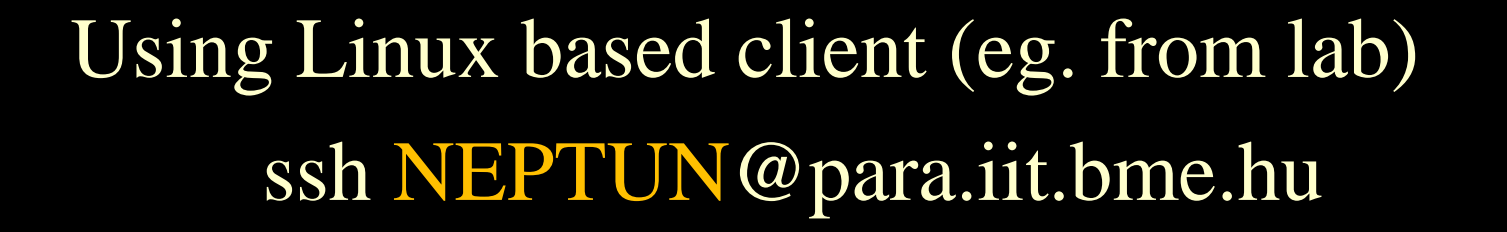

Using Windows based free client: (putty.org) putty host: para.iit.bme.hu login: NEPTUN

#### module

 A bit forgotten tool for quick and maintainable change of environment variables to select alternative program variants.

#### **Example:**

module load mpi printenv | grep MPI\_LIB MPI\_LIB=/usr/local/openmpi/lib module unload mpi module load mvapich2 printenv | grep MPI\_LIB MPI\_LIB=/usr/local/mvapich2/lib http://modules.sourceforge.net

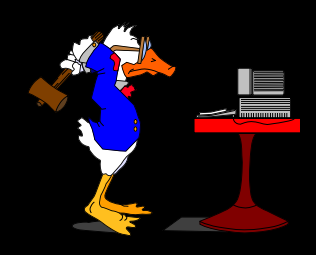

#### module example 2

module load mpi module load cuda module load dot module list Currently Loaded Modulefiles: 1) mpi 2) cuda 3) dot

The dot inserts the current directory into PATH

#### MPI example #1 (.c)

```
#include <stdio.h>
#include <stdlib.h>
#include <mpi.h>
int main(int argc, char **argv) {
  int rank, size, len;
  char hostname [MPI MAX PROCESSOR NAME];
  MPI Init(&argc, &argv);
  MPI Comm rank (MPI COMM WORLD, &rank);
  MPI_Comm_size(MPI_COMM_WORLD, &size);
  MPI Get processor name(hostname, &len);
  printf("I am %s %d of %d on host %s\n",
             argv[0], rank, size, hostname);
  MPI Finalize();
  return 0;
}
```

#### MPI example #1 (.cc)

```
#include <iostream>
#include <mpi.h>
using namespace std;
int main(int argc, char *argv[]) {
 MPI::Init(argc, argv);
  int rank = MPI::COMM WORLD.Get rank();
  int size = MPI::COMM WORLD.Get size();
  int len;
  char hostname[MPI MAX PROCESSOR NAME];
  MPI::Get processor name(hostname, len);
  cout << "I am " << rank << " of " << size
       << " on host " << hostname << endl;</pre>
  MPI::Finalize();
  return 0;
}
```

#### MPI compile & run

module load mpi

cd

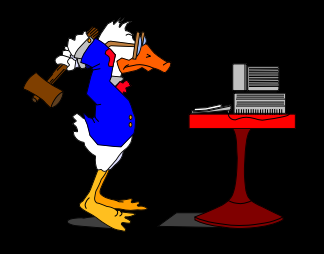

cp -r ~szebi/para/MPI . # Mind the dot !

cd MPI

mpicc -o mpihello mpihello.c

mpirun -np 2 mpihello

Hello, world! I am ./mpihello 1 of 3 on host para Hello, world! I am ./mpihello 0 of 3 on host para

# There is no resource allocation and scheduling# The mpirun starts as many instances as we request.

### MPI running on the cluster

#### The mpirun

- enters in to the nodes, or
- uses daemons (eg. LAM)

to launch the program instances, but does not do any resource allocation, nor scheduling. In multi-user environment the resource allocation is essential. There are several tools for this (condor, pbs, sge, slurm, ...)

We use SLURM.

#### MPI example using SLURM

run\_mpi.sh: #!/bin/bash #SBATCH -o std.out mpirun \$@

sbatch –n 3 run\_mpi.sh ./mpihello more std.out Hello, world! I am ./mpihello 0 of 3 on host cn01 Hello, world! I am ./mpihello 2 of 3 on host cn01 Hello, world! I am ./mpihello 1 of 3 on host cn01

#### **SLURM**

- Simple Linux Utility for Resource Management
- Resources are divided into partitions that can overlap. On para.iit.bme.hu machine we have 3 partitions: prod, debug, misi
- Major commands:
  - sinfo node and partition info
  - srun running a parallel job
  - sbatch start a batch script
  - squeue query the queue
  - salloc resource reservation for interactive usage
  - scancel delete job from the queue

#### SLURM example /1

sinfo

- Information about the resources
- srun -n 2 /bin/hostname

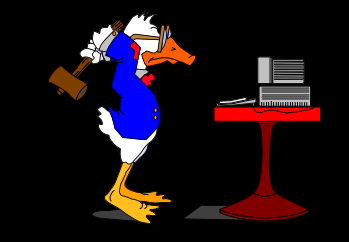

 Allocate 2 CPU's and start the command /bin/hostnae on each.

srun -N 2 /bin/hostname

- Allocate 2 node's and start the command on each.
- salloc -n 4 /bin/bash
  - Allocate 4 CPU's and start an interactive bash command on the first one.

#### SLURM example /2

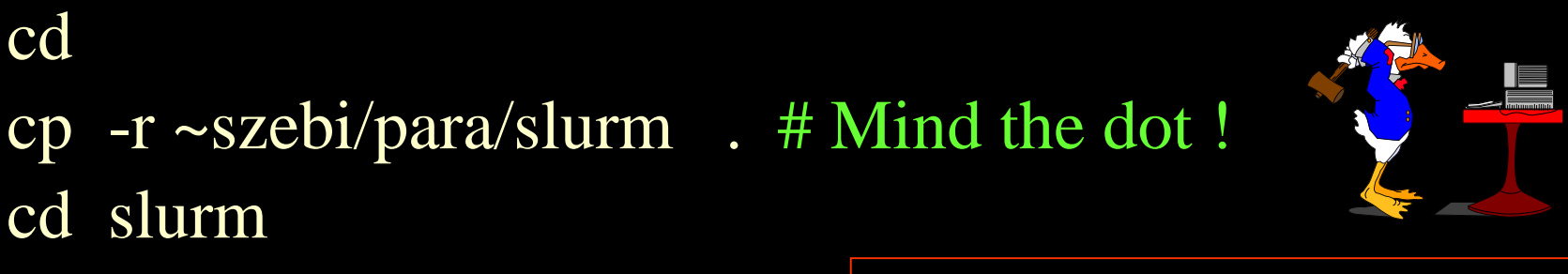

sbatch -n 3 simple.sh

cd

- Creates a job requesting 3 CPUs and returns the command prompt.

simple.sh: #!/bin/bash printenv | grep SLURM hostname

– When the resources are available, it allocates them and launches simple.sh on one. Pass the names of the reserved resources by environment variables.

#### Most important switches

- -n number of tasks to run
- --ntasks-per-node=n number of tasks per node
- -N number of nodes (N = min[-max])
- -o location of stdout
- -p partition requested
- --prolog=program run "program" before job step
- -i location of stdin
- -t time limit
- --mincpus=n minimum number of logical CPUs

#### Switches in the script

Switches can be integrated with simple syntax.Pl: #!/bin/bash #SBATCH -n 3 **#SBATCH** -o output\_file **#SBATCH -D** working\_dir **#SBATCH** --mail-type=end **#SBATCH --mail-user=xyz@xyz.de** #SBATCH -t 01:00:00 srun /bin/hostname # like srun –n 3

### Running SPMD programs

File: run.sh #!/bin/bash mpirun \$@ Command:

sbatch –n 4 run.sh ./mpihello

File: runhello.sh #!/bin/bash #SBATCH -o hello.txt #SBATCH -n 4 mpirun ./mpihello

Command:

sbatch runhello.sh

#### Running MPMD programs

File: multi.sh #!/bin/bash #SBATCH -N 2 #SBATCH -n 8 #SBATCH -o multi.out srun --multi-prog ./multi.conf

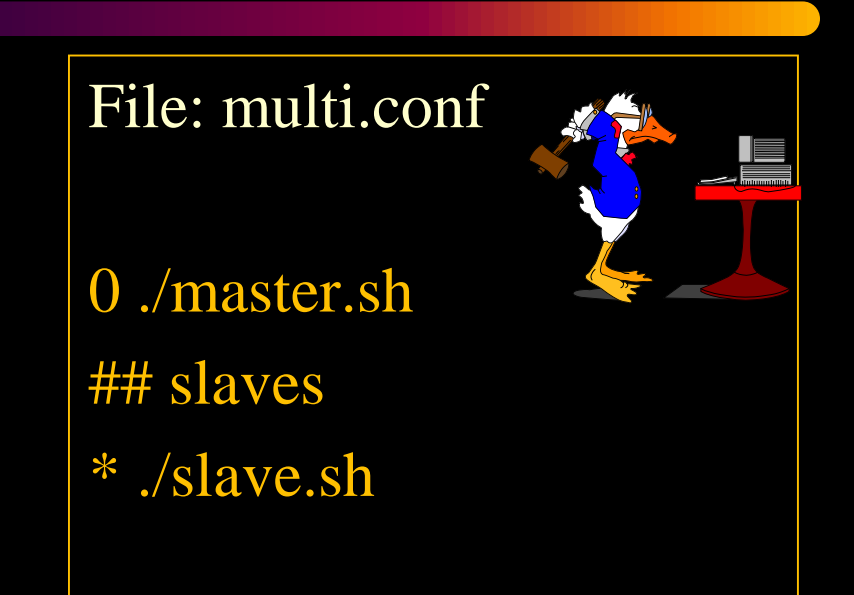

Command:

sbatch multi.sh

Major environmental variables : SLURM\_PROCID SLURM\_NODEID SLURM\_LOCALID

High Performance Parallel Computing © BME-IIT Sz.I.

17.09.2018 - 17 -

#### PI example (serial version)

cd ~/MPI more pi.c gcc -o pi pi.c time ./pi 5000000

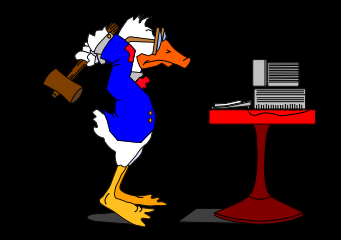

#### PI\_MPI example

module load mpi cd ~/MPI mpicc -o pi\_mpi pi\_mpi.c

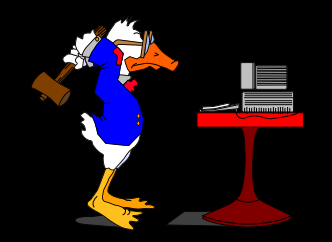

# Measuring run times on vCPU's
sbatch -o pi.out run\_mpi.sh ./pi\_mpi 5000000
# run times with 4 processors
sbatch -o pi4.out -n 4 run\_mpi.sh ./pi\_mpi 5000000

Assignment

- 1. Learn / try the environment
- Paralellise a simple program : The filt.c in the ~szebi/para/filt directory performs an edge enhancement on a 128x128 pixel grayscale image.

This should be parallelised using MPI

High Performance Parallel Computing © BME-IIT Sz.I.

17.09.2018 - 20 -

#### Action Steps

- 1. Understand the program!
- Modify the serial code so that it can handle any size PGM format images. You can also check the impoved version in ~szebi/para/filt3 directory.
- 3. Check the operation of the modified serial program with the specified sample files!
  - Compare the result with cmp
  - Check out the result graphically!
     To do this, traser the pgm files to the local machine and chek it using PGM capable viewer (xnView, gpicview, ...). (see next slides)

#### Action Steps cont.

- 4. Parallelize the program using data domain parallelization.
- 5. Check the operation of the parallel program with the specified sample files!
  - Compare the result with cmp
  - Check out the result graphically!
     To do this, traser the pgm files to the local machine and chek it using PGM capable viewer (xnView, gpicview, ...).
- 6. Check the Speed Up

## Tools/methods good to know

- General UNIX/LINUX commands
- File transfers between the local and remote machine.
- C/C++ development
- File transfer between tha local and remote sites
- .png file format
- MPI C/C++ API
  - MPI Python also available

#### Transferring files

# Transferring files from para.iit.bme.hu to a Linux machine:

- Using Linux command line: (scp from to)
   > scp NEPTUN@iit.bme.hu: . # mind the dot
- Using PCManFM file manager (menu: go)

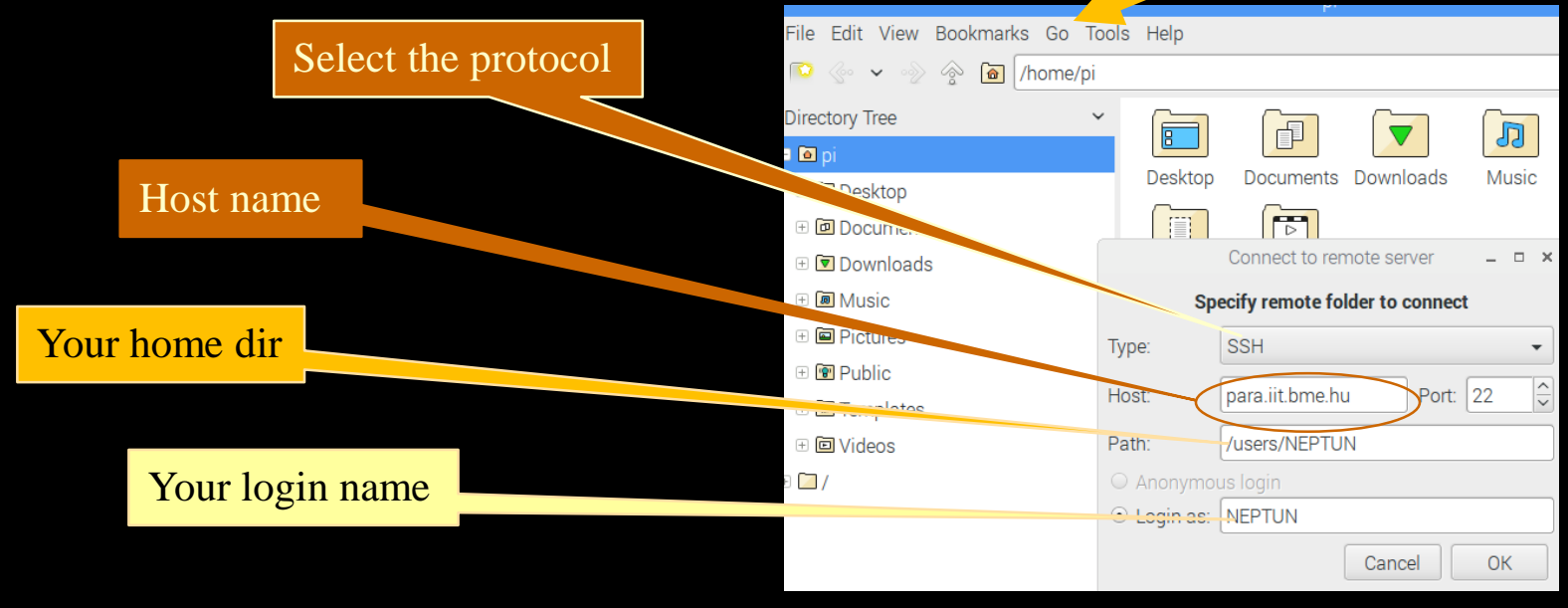

#### Transferring files

# Transferring files from para.iit.bme.hu to a Windows machine:

• Using WinSCP freeware utility (winscp.net):

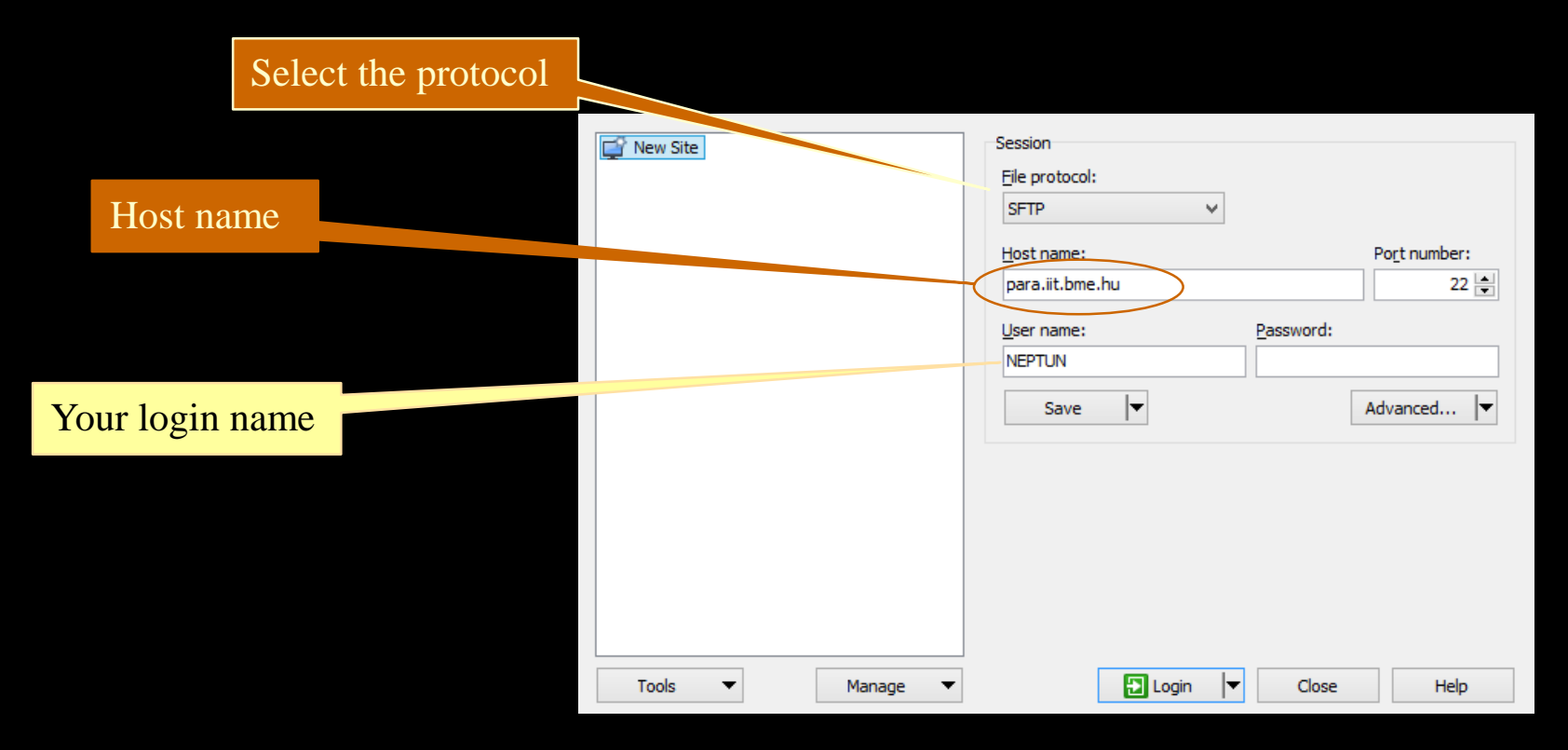

#### Viewing the .pgm image

- 1. Viewing on remote machine (para.iit.bme.hu)
  - You should have a standard Linux graphical interface (X window server) on local OS.
  - You should enable the X protocol between the remote and local machine: E.g. logging in by ssh –X NEPTUN@para.iit.bme.hu command to the remot server.
  - use the gpicview pic.out.pgm
- 2. Or the images should be transferred to the local machine.

## Viewing the lcal .pgm image

- Using gpicview Linux utility:
  - > gpicview pic.out.pgm
- Using PCManFM file manager (click, Accessories)

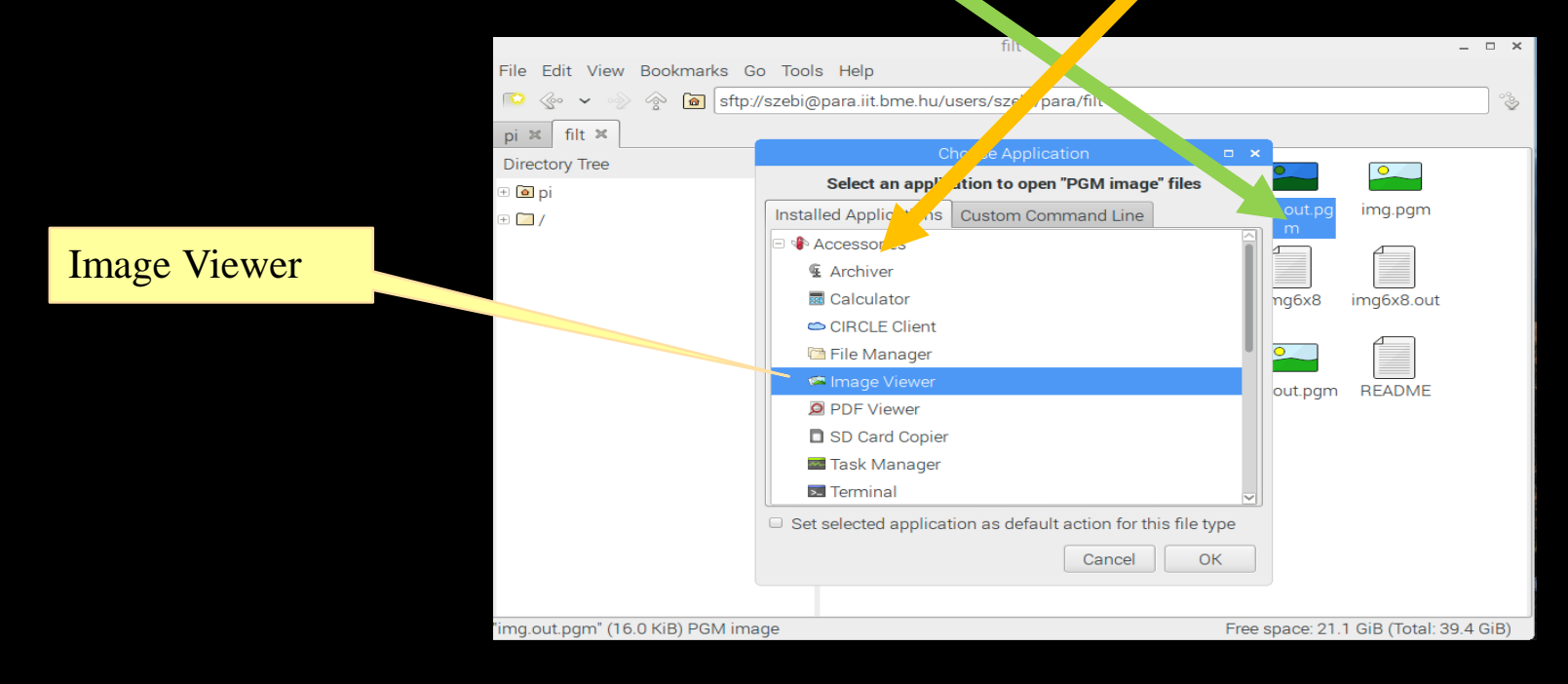

• Using XnView or IntraWiev on MS Windows.